## EPSON Knowledge Base

Artikel: KB020054

## Wie kann ich eine andere Sprache auswählen, die Papierlänge ändern und den Zeilenvorschub für LX-300+-Matrixdrucker ein- bzw. ausschalten?

Im Folgenden finden Sie die relevanten Informationen:

Führen Sie die folgenden Schritte durch, um in den Standardeinstellungs-Modus zu wechseln und die Standardeinstellungen des Druckers zu ändern.

- Stellen Sie sicher, dass Papier eingelegt und der Drucker ausgeschaltet ist. (Warten Sie nach dem Ausschalten des Druckers mindestens fünf Sekunden, bevor Sie den Drucker wieder einschalten. Andernfalls kann der Drucker beschädigt werden.)
- 2. Halten Sie die Taste **Tear Off** gedrückt, und schalten Sie den Drucker ein. Der Drucker wechselt in den Standardeinstellungs-Modus und druckt die Anweisungen zur Sprachauswahl.
- Drücken Sie zum Auswählen einer anderen Sprache die Taste LF/FF bis in der Tear Off-Leuchtanzeige die gewünschte Sprache angezeigt wird, wie in den Anweisungen zur Sprachauswahl dargestellt.
- 4. Drücken Sie die Taste **Tear Off**, um die Sprachauswahl zu bestätigen, und die aktuellen Standardeinstellungen zu drucken.
- 5. Wenn Sie Änderungen der Standardeinstellung vornehmen möchten, drücken Sie die Taste **Tear Off**, um die Anweisungen (drei Seiten) in der ausgewählten Sprache zu drucken.

Schalten Sie nach dem Beenden den Drucker aus, um den Standardeinstellungs-Modus zu beenden. Die aktuellen Einstellungen bleiben wirksam, bis sie erneut geändert werden.

## Wie wird die exakte Einstellung der DIP-Schalter durchgeführt?

Sie müssen die Einstellungen der DIP-Schalter nicht ändern, um die Druckereinstellungen anzupassen. Der Drucker LX-300+ verfügt über integrierte Standardeinstellungen, die sich am vorderen Bedienfeld ändern lassen.